## Tutoriel pour l'inscription au PAF - Académie de Guyane Circonscription Cayenne 2 Roura - 2019/2020

Consultation du PAF <u>ici</u> Tutoriel en vidéo <u>ici</u>

## Deux types de candidatures:

- Animation pédagogique de circonscription = inscription obligatoire à 3 animations de 3h.
- Candidature individuelle premier degré (formation académique) = inscription facultative.

Voici la procédure pas à pas, après chaque étape cliquez sur **Suivant** en bas à droite.

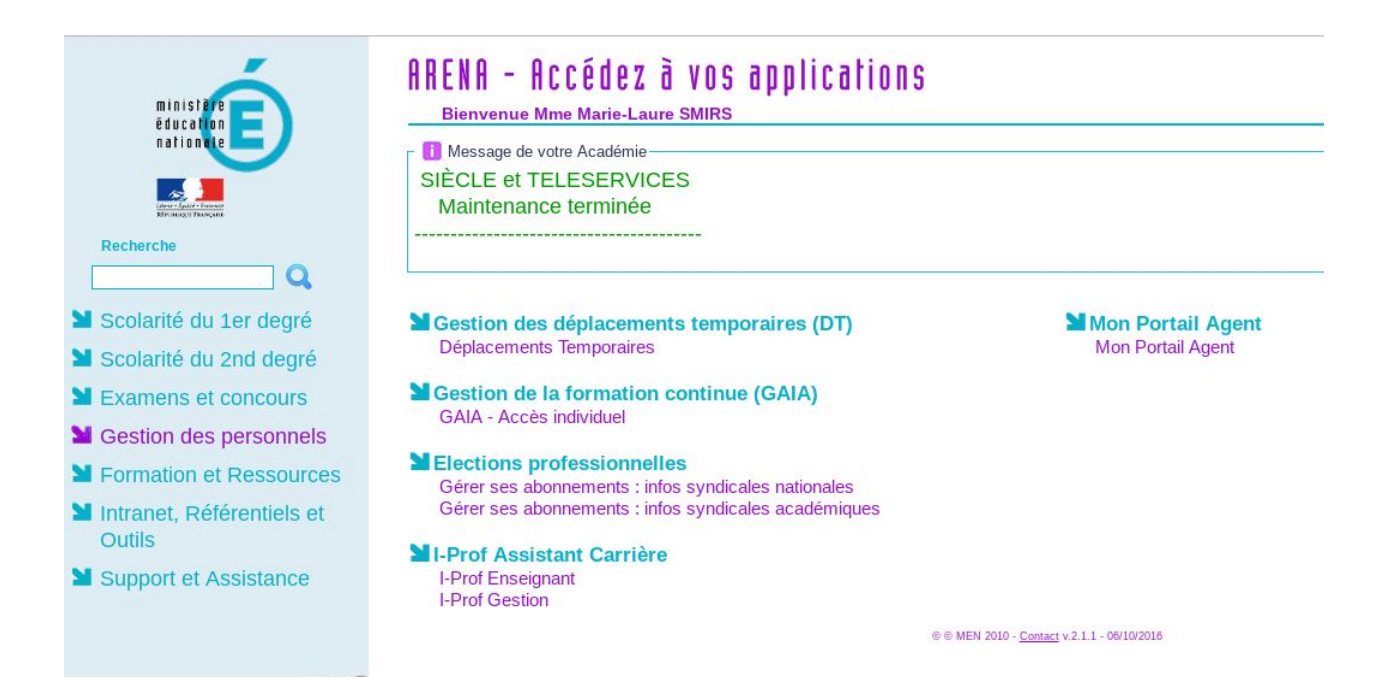

Étape 1 : Connectez-vous à Arena, dans gestion des personnels, entrez sur GAIA.

Étape 2 : Sélectionnez 1er degré 973.

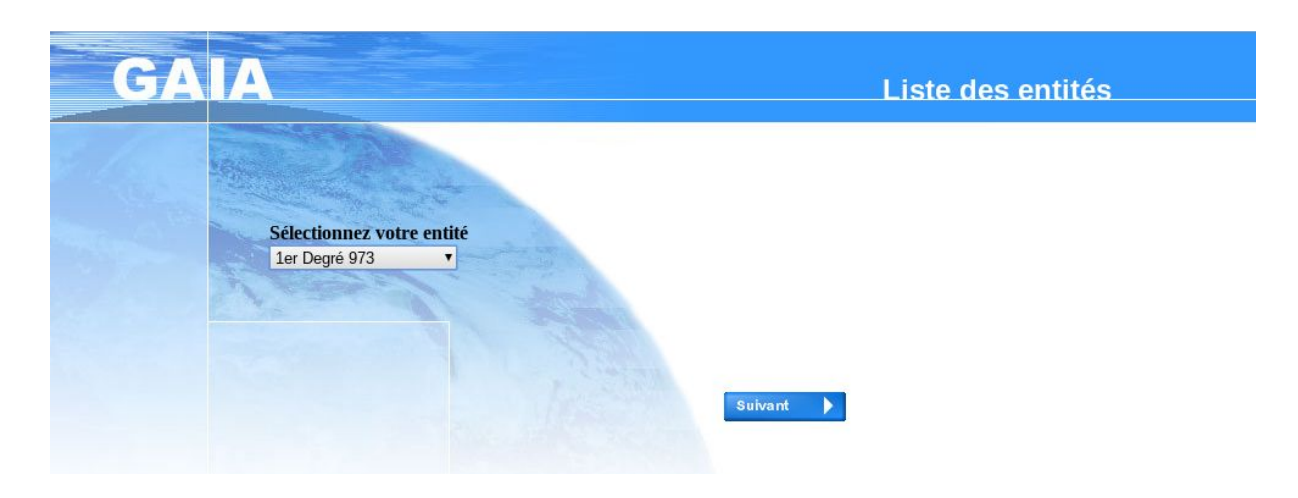

Étape 3 : Cliquez sur inscription individuelle.

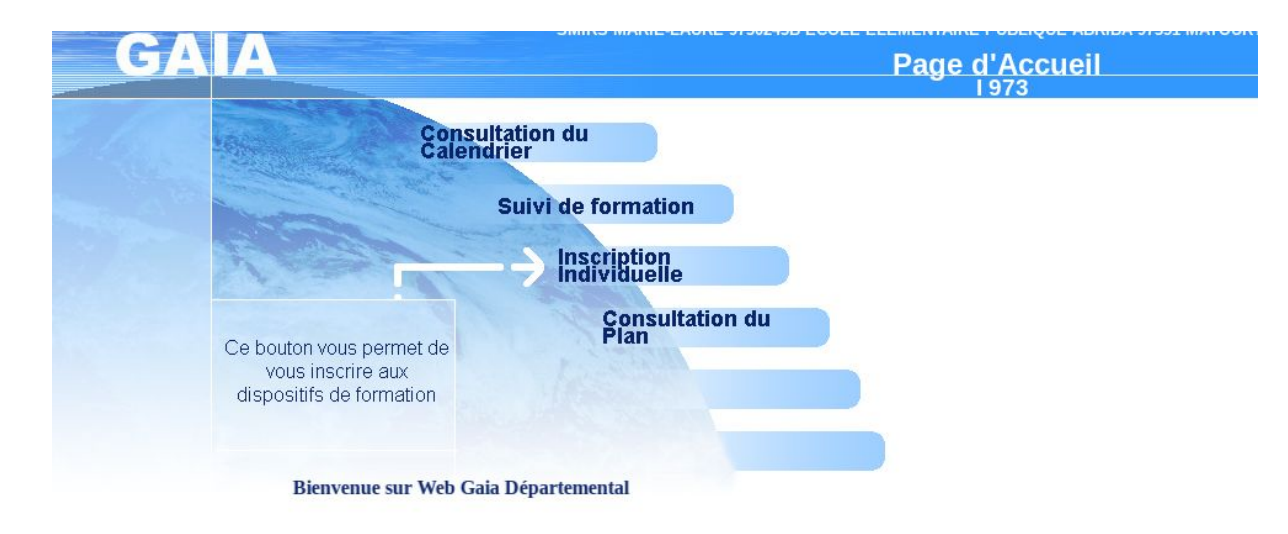

Étape 4 : Sélectionnez votre niveau.

| GA                                                                                                    | A Inscription Individuelle                                                                                                    |
|----------------------------------------------------------------------------------------------------|----------------------------------------------------------------------------------------------------|
|                                                                                                    | Saisie du niveau                                                                                                    |
| Accueil<br>Consultation du<br>Calendrier<br>Suivi de formation<br>Inscription<br>Individuelle<br>Consultation du<br>Plan | Niveau Votre sélection Votre sélection O1 PETITE SECTION O2 MOYENNE SECTION O3 GRANDE SECTION O4 COURS PREPARATOIRE O5 COURS ELEMENTAIRE 1 O6 COURS ELEMENTAIRE 2 O7 COURS MOYEN 1                                |
| <u>Étape 5 :</u> Da<br>cliquez à dro                                                                                     | ans la partie du bas "Inscription aux animations pédagogiques",<br>pite sur le symbole :                                                                                                    |
|                                                                                                    | INSCRIPTION AUX ANIMATIONS PEDAGOGIQUES                                                                                                    |
| ci la liste des calendriers d<br>ur vous inscrire à un dispos<br><b>chercher</b> .                                       | inscription en cours à votre disposition.<br>itif, recherchez-le sur un calendrier particulier d'inscription en cliquant sur l'icône 🛿 ou sur l'ensemble des calendriers d'inscription ouverts en cliquant sur le |
| IMATION PEDAGOGIQUE                                                                                                    | (période d'inscription : du 15/07/2019 au 22/09/2019)                                                                                                    |

Rechercher

uton

B

B

CANDIDATURE INDIVIDUELLE 1ER DEGRE (période d'inscription : du 15/0

Vo Po Re

A

**<u>Étape 6 :</u>** Entrez le code dans la case Identifiant du dispositif ou utilisez la case recherche.

| GA                                                                                                    | A Inscription Individuelle                                                                                                    |
|----------------------------------------------------------------------------------------------------|----------------------------------------------------------------------------------------------------|
|                                                                                                    | Recherche d'un dispositif                                                                                                    |
|                                                                                                    | Veuillez renseigner <b>l'identifiant du dispositif</b> ou un mot du <b>libellé</b> et / ou <b>un thème.</b><br>Cliquez sur <b>Suivant</b> pour afficher la liste des dispositifs. |
| Accueil<br>Consultation du<br>Calendrier<br>Suivi de formation<br>Inscription<br>Individuelle<br>Consultation du<br>Plan | Identifiant du dispositif 19A0330167<br>ou<br>Un mot du libellé<br>Thème Votre sélection •                                                                                        |

## Étape 7 : Cliquez sur l'intitulé de l'animation.

| GA                                                                                                    | Inscription Individuelle                                                                                                    |
|----------------------------------------------------------------------------------------------------|----------------------------------------------------------------------------------------------------|
|                                                                                                    | Résultat de votre recherche                                                                                                    |
| Accueil<br>Consultation du<br>Calendrier<br>Suivi de formation<br>Inscription<br>Individuelle<br>Consultation du<br>Plan | Veuillez choisir vos modules en cliquant sur le libellé du dispositif auquel vous souhaitez candidater.          ANIMATION PEDAGOGIQUE (période d'inscription du 15/07/2019 au 22/09/2019)         19A0330167       CONSTRUIRE LE NOMBRE EN MATERNELLE         Précédent |

Étape 8 : Choisissez un motif pour ce choix et cochez la case devant l'intitulé.

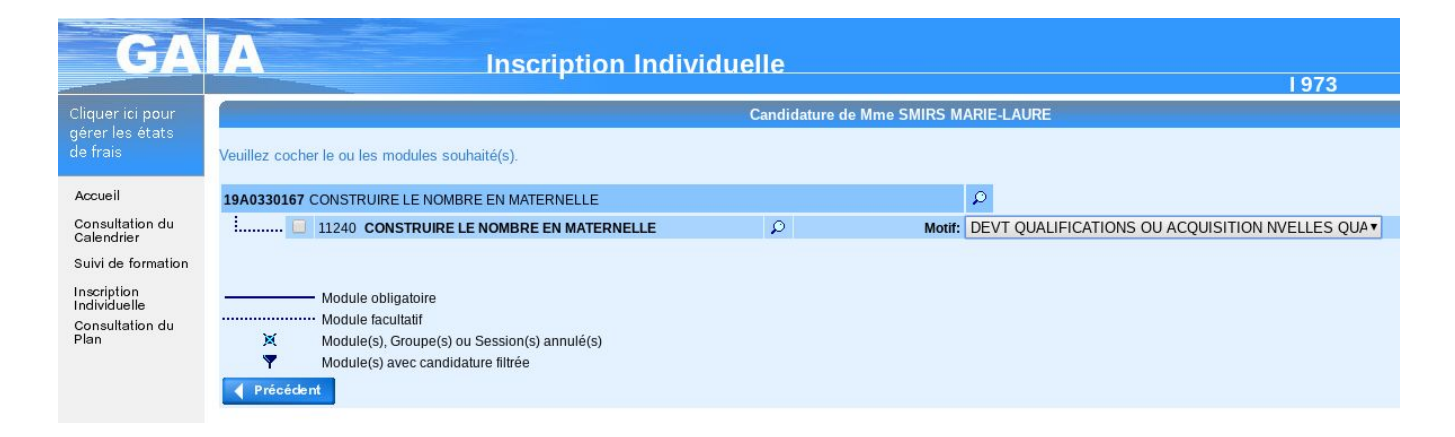

**Étape 9 :** Vous êtes redirigé vers la page récapitulative, vous devez maintenant classer vos voeux par ordre de préférence. Cliquez alors sur CLASSER.

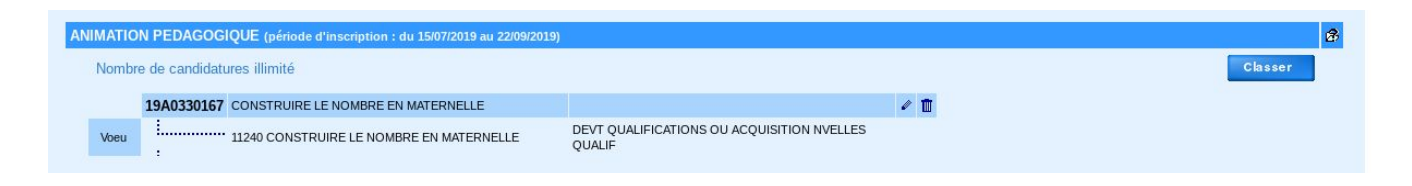

Étape 10 : Inscrire le rang choisi pour chaque animation.

| GA                                                                                 | A Inscription Individuelle                                                                                              |
|------------------------------------------------------------------------------------|----------------------------------------------------------------------------------------------------|
|                                                                                    | Classement des candidatures de Mme SMIRS MARIE-LAURE                                                                    |
|                                                                                    | Pour chaque campagne, veuillez classer vos candidatures aux différents modules par ordre de préférence (à partir de 1). |
| Accueil                                                                            | ANIMATION PEDAGOGIQUE (période d'inscription : du 15/07/2019 au 22/09/2019)                                             |
| Consultation du<br>Calendrier<br>Suivi de formation<br>Inscription<br>Individuelle | 19A0330167 CONSTRUIRE LE NOMBRE EN<br>MATERNELLE                                                                        |
|                                                                                    | Voeu         11240 CONSTRUIRE LE NOMBRE           1         EN MATERNELLE                                               |
| Consultation du<br>Plan                                                            | Précédent                                                                                                    |

## Étape 11 : Vérifiez votre choix et n'oubliez pas de confirmer.

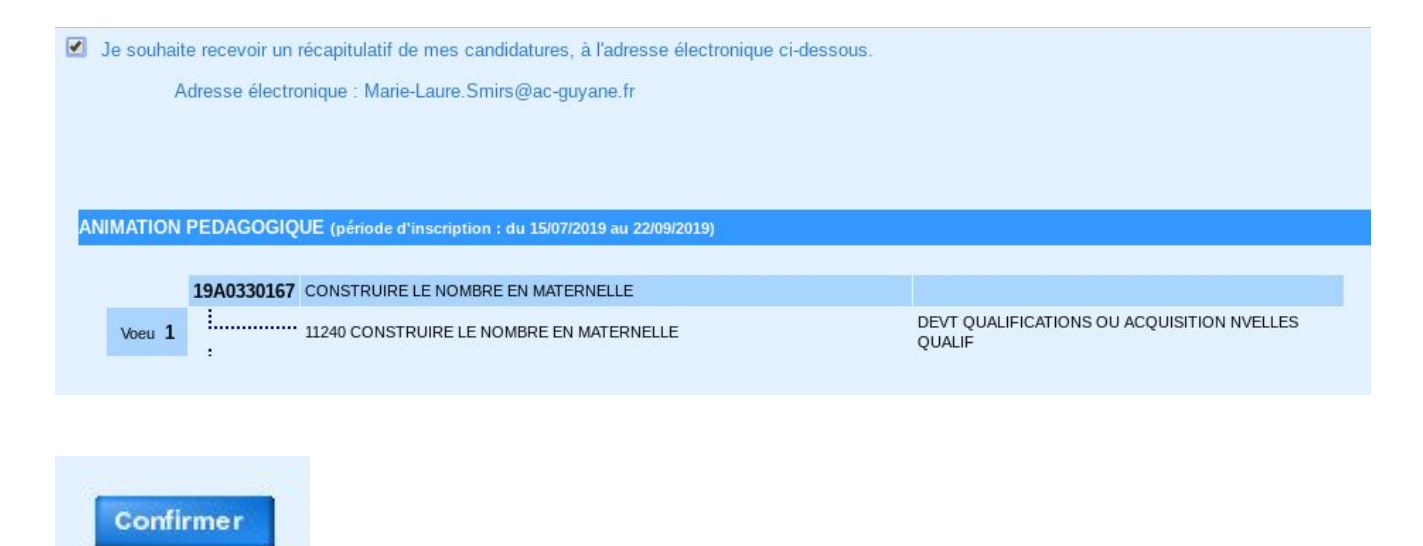